## Faq/Come fare per...

| Deviazione chiamata (video tutorial disponibile)                     |                                                                                                    |
|----------------------------------------------------------------------|----------------------------------------------------------------------------------------------------|
| memorizzare il numero su cui effettuare la<br>deviazione di chiamata | <ul> <li>Digitare: <ul> <li>*07*</li> <li>numero su cui effettuare chiamata (se esterno preceduto da 0)</li> <li>#</li> <li>tasto chiama (pulsante 6)</li> <li>attendere doppio "beep"</li> <li>tasto chiudi chiamata (pulsante 3)</li> </ul> </li> </ul> |
| attivare la deviazione di chiamata sul numero<br>memorizzato         | Digitare:<br>• *01<br>• tasto chiama (pulsante 6)<br>• attendere doppio "beep"<br>• tasto chiudi chiamata (pulsante 3)                                                                                                    |
| disattivare deviazione di chiamata sul numero<br>memorizzato         | Digitare:<br>• *02<br>• tasto chiama (pulsante 6)<br>• attendere doppio "beep"<br>• tasto chiudi chiamata (pulsante 3)                                                                                                    |
| attivare deviazione di chiamata solo quando il<br>numero è occupato  | Digitare:<br>• *03<br>• tasto chiama (pulsante 6)<br>• attendere doppio "beep"<br>• tasto chiudi chiamata (pulsante 3)                                                                                                    |
| disattivare deviazione di chiamata quando il<br>numero è occupato    | Digitare:<br>• *04<br>• tasto chiama (pulsante 6)<br>• attendere doppio "beep"<br>• tasto chiudi chiamata (pulsante 3)                                                                                                    |

| attivare deviazione di chiamata solo quando non rispondo                                           | Digitare:<br>• *05<br>• tasto chiama (pulsante 6)<br>• tasto chiudi chiamata (pulsante 3) |
|----------------------------------------------------------------------------------------------------|-------------------------------------------------------------------------------------------|
| disattivare deviazione di chiamata quando non<br>rispondo                                          | Digitare:<br>• *06<br>• tasto chiama (pulsante 6)<br>• tasto chiudi chiamata (pulsante 3) |
| togliere tutte le deviazioni precedentemente<br>impostate, inclusa le memorizzazione del<br>numero | Digitare:<br>• *00<br>• tasto chiama (pulsante 6)<br>• tasto chiudi chiamata (pulsante 3) |

| Annullare una chiamata effettuata      |
|----------------------------------------|
| abbassare la cornetta :-)<br>oppure    |
| premere pulsante vivavoce (pulsante 3) |

## Aggiungere un nuovo contatto di una chiamata recente alla rubrica

- premere "chiamate recenti" (pulsante 8) ٠
- premere "dettagli" (pulsante 7) ٠
- ٠
- premere "aggiungi contatto" (pulsante 8) usare il pulsante "cancella" fino a far sparire il numero telefonico ٠
- inserire il nome del contatto con utilizzando il tastierino alfanumerico e salvare ٠

## Chiamata in conferenza

- 1. Eseguire o rispondere alla prima chiamata
- 2. Selezionare il tasto "Confer" (pulsante 7), quindi selezionare "NuovaCh" (pulsante 7)
- 3. Digitare il numero del nuovo partecipante e attendere la risposta
- 4. Selezionare il tasto "Partecip." (pulsante 1) per attivare la chiamata in conferenza a tre

E' possibile ripetere "NuovaCh" (pulsante 7) per aggiungere un ulteriore partecipante e procedere secondo quanto indicato nei punti 3 e 4

Avete qualche altra domanda sul funzionamento dei telefoni? Scrivete a <u>ecostantino@comune.chieri.to.it</u> e aggiorneremo le FAQ.